# **NETGEAR**<sup>®</sup>

## U.S. Cellular<sup>®</sup> 4G LTE<sup>™</sup> Router (LG2200D)

Under the ADVANCED tab are options for unique situations such as when remote access by IP or by domain name from the Internet is needed. Users should have a solid understanding of networking to use this tab.

## **How To View Status Information**

The NETGEAR genie Advanced > Advanced Home screen displays the status of the router, the Internet connection, and the Wi-Fi settings. The user can also reboot the router from this screen.

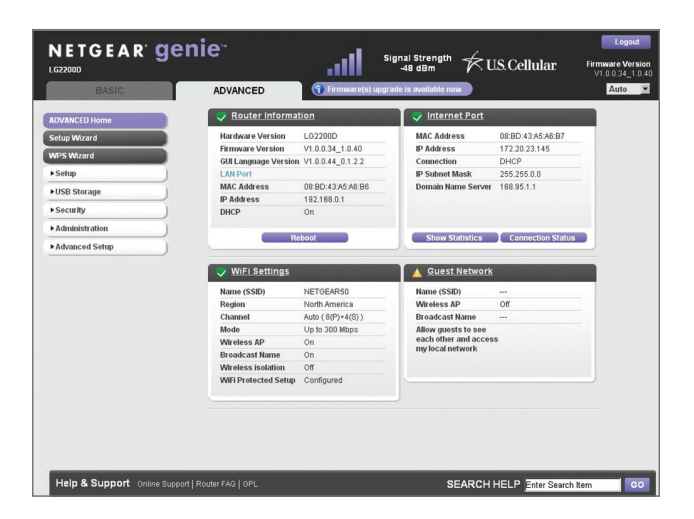

## How To User Keywords To Block Internet sites

You can use keywords to block certain Internet sites from your network. You can choose to block all the time or based on a schedule. To setup keyword blocking, select the NETGEAR genie Advanced > Security > Block Sites.

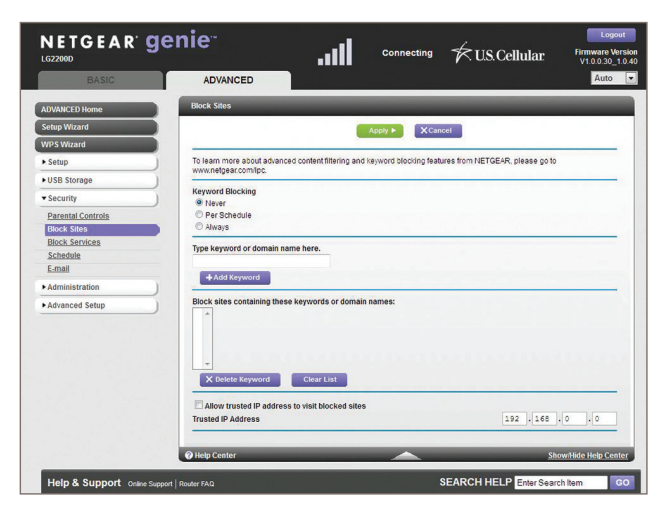

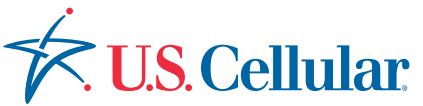

#### Job Aid – Understanding the NETGEAR genie® Advanced tab

## How To Upgrade The Firmware

From the NETGEAR genie Advanced > Administration > LTE Modem Upgrade screen the user can check to see if new firmware is available and to update their product.

|                            | enie <sup></sup>           | 1                           | Connecting | 🗲 U.S. Cellular       | Logout<br>Firmware Version<br>V1.0.0.30_1.0.40 |
|----------------------------|----------------------------|-----------------------------|------------|-----------------------|------------------------------------------------|
| BASIC                      | ADVANCED                   |                             |            |                       | Auto 💌                                         |
| ADVANCED Home              | LTE modern Upgrade         | _                           |            | _                     |                                                |
| Setup Wizard               | Check for new version      | from the Internet.          |            |                       | Check                                          |
| WPS Wizard                 | Locate and select the upor | rade file on your bard dist |            |                       |                                                |
| ► Setup                    |                            | Browse                      |            |                       |                                                |
| ► USB Storage              |                            |                             |            |                       |                                                |
| Security                   |                            | Up                          | load Cance | 51                    |                                                |
| ▼Administration            |                            |                             |            |                       |                                                |
| Router Status              |                            |                             |            |                       |                                                |
| Logs                       |                            |                             |            |                       |                                                |
| Attached Devices           |                            |                             |            |                       |                                                |
| Backup Settings            |                            |                             |            |                       | -                                              |
| Set Password               |                            |                             |            |                       |                                                |
| Router Update              |                            |                             |            |                       |                                                |
| LTE modern Upgrade         |                            |                             |            |                       |                                                |
| Diagnostics                |                            |                             |            |                       |                                                |
| Advanced Setup             |                            |                             |            |                       |                                                |
|                            | Help Center                | _                           |            | <u>Sh</u>             | ow Hide Help Center                            |
| Help & Cuppert             |                            |                             | 0          |                       |                                                |
| Help & Support Online Supp | on   Houser HALL           |                             | *          | EARCHTHEEP Enter Sean | CIL VAILI GO                                   |
|                            |                            |                             |            |                       |                                                |
|                            |                            |                             |            | Check For             | Firmware                                       |
|                            |                            |                             |            |                       | lata                                           |
|                            |                            |                             |            | Upd                   | Idle                                           |

## How To Change Admin Password

To change the admin password, select NETGEAR genie Advanced > Administration > Set Password. Type the old password, and type the new password twice.

|                    | ADVANCED                                               |  |  |  |
|--------------------|--------------------------------------------------------|--|--|--|
| DVANCED Home       | Set Password                                           |  |  |  |
| etup Wizard        | Andre b Y Cancel                                       |  |  |  |
| /PS Wizard         |                                                        |  |  |  |
| Setup              | Old Password                                           |  |  |  |
| USB Storage        | SetPassword                                            |  |  |  |
| Security           | Repeat New Password                                    |  |  |  |
| Administration     | Enable Password Recovery                               |  |  |  |
| Administration     |                                                        |  |  |  |
| Router Status      | Administrator login times out after Idle for 5 minutes |  |  |  |
| Attached Devices   |                                                        |  |  |  |
| Rackup Settings    |                                                        |  |  |  |
| Set Password       |                                                        |  |  |  |
| Router Update      |                                                        |  |  |  |
| LTE modern Upgrade |                                                        |  |  |  |
| Diagnostics        |                                                        |  |  |  |
|                    |                                                        |  |  |  |

## **Troubleshooting And Support**

Basic troubleshooting suggestions are found in the NETGEAR 4G LTE Router (LG2200D) User Manual. To view this manual and other support information click on the Online Support link in the NETGEAR genie or visit support.netgear.com

To contact U.S. Cellular technical support, call 1-888-944-9400 (or dial 611 on a U.S. Cellular® mobile phone).

### Visit www.netgear.com for more product and support information.

4G LTE not available in all areas. See uscellular.com/4G for complete coverage details. 4G LTE service provided through King Street Wireless, a partner of U.S. Cellular. LTE is a trademark of ETSI. © 2014 NETGEAR, the NETGEAR Logo and NETGEAR genie are trademarks of NETGEAR, Inc. in the United States and/or other countries.